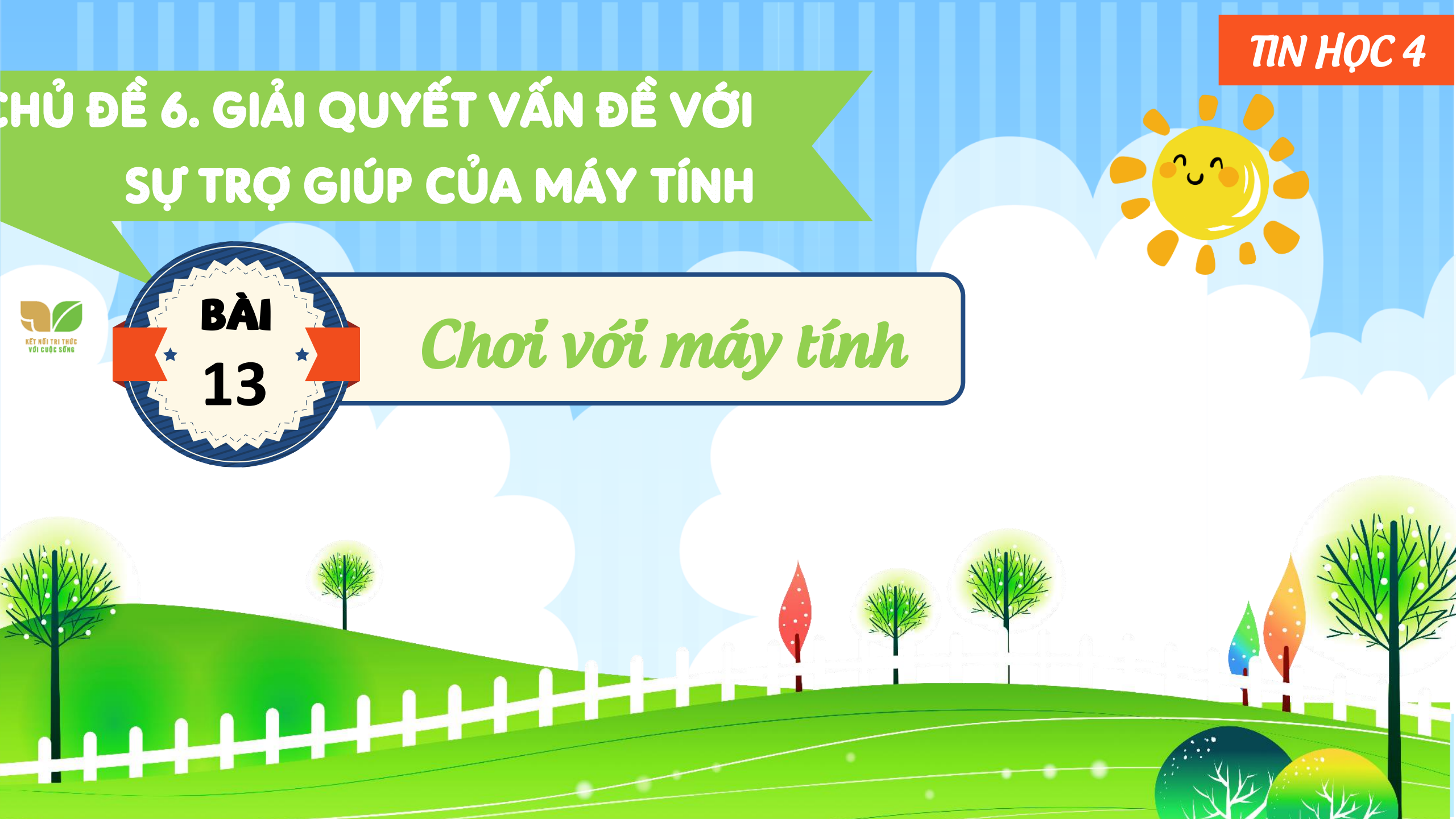

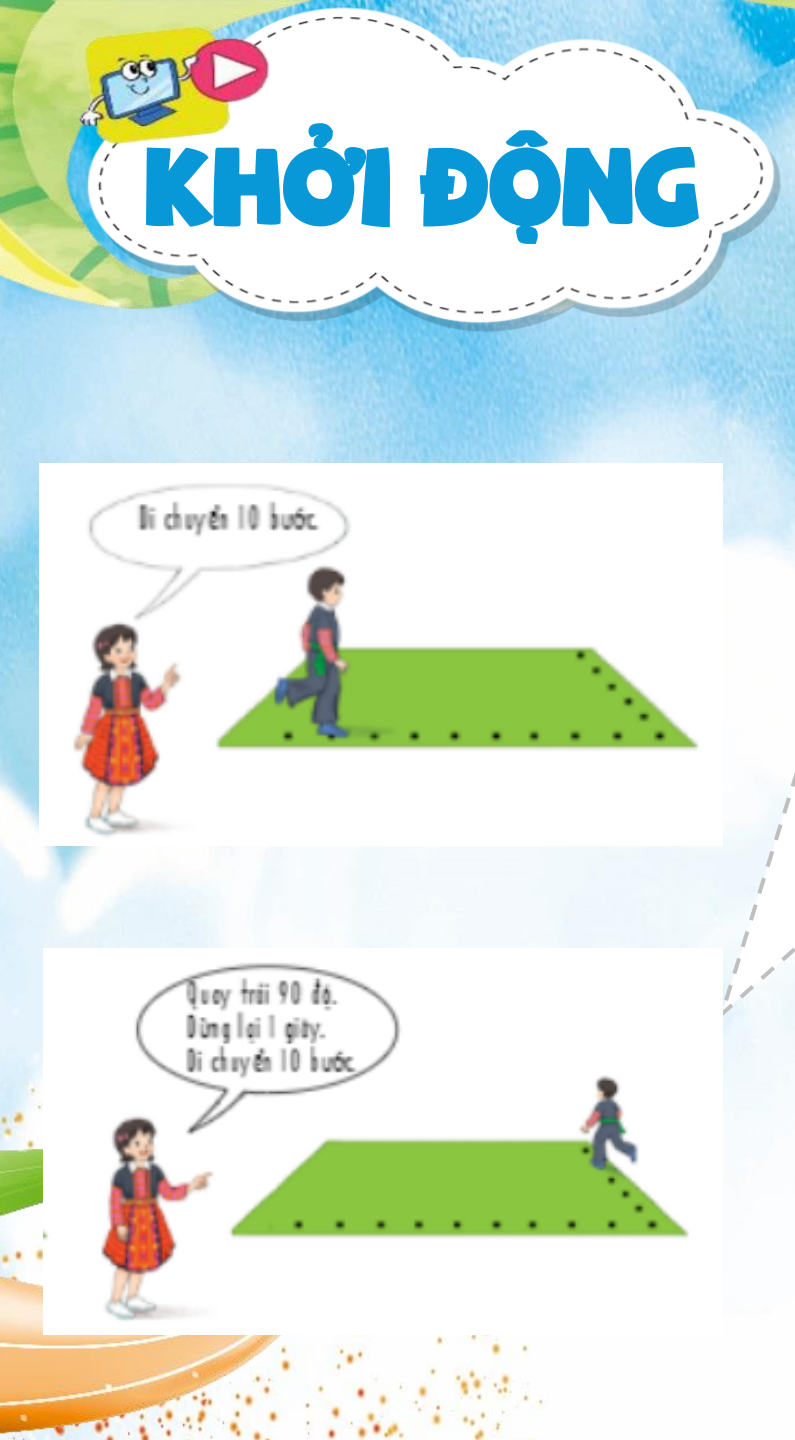

**Trò chơi:** Điều khiển rô-bốt **Chuẩn bị:** Trò chơi tiến hành theo cặp. Với mỗi cặp, một bạn đóng vai rô-bốt, một bạn đưa ra chỉ dẫn để rô-bốt thực hiện. Biết rằng rô-bốt có khả năng: đi về phía trước từng bước, quay trái hoặc phải một góc 90 độ.

**Cách chơi:** Mỗi cặp thực hiện trong thời gian 2 phút. Trong lúc chơi, một học sinh ghi lại các lệnh của mỗi cặp lên bảng.

 Học sinh 1: Lần lượt đưa ra chỉ dẫn để rô-bốt thực hiện.

Kết quảo Cănhđôi Đống với rộc đất thiện đượn đầu chỉ dẫn chí đán chí đán chí chính trong thời gian quy định.

### 1. CHƯƠNG TRÌNH MÁY TÍNH

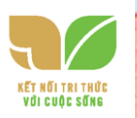

## Điều khiển nhân vật trong máy tính

Nêu ró-bởi là một nhân vật trong máy tính thì em điều khiển nhân vật này bằng

cách nào?

HOAT

Trong hoạt động khởi động, bạn học sinh đóng vai rô-bốt thực hiện hành động là do hiểu được những chỉ dẫn bằng lời nói của bạn cùng chơi. Nếu rô-bốt là một nhân vật trong máy tính, em cần phải sử dụng một ngôn ngữ riêng, phù hợp để chỉ dẫn cho nhân vật đó. Đó là ngôn ngữ lập trình. Mỗi chỉ dẫn trong ngôn ngữ lập trình được gọi là một câu lệnh. Hình 62 cho em thấy sự tương ứng giữa chỉ dẫn hoạt động (Hình 62a) và câu lệnh trong ngôn ngữ lập trình Scratch (Hình 62b).

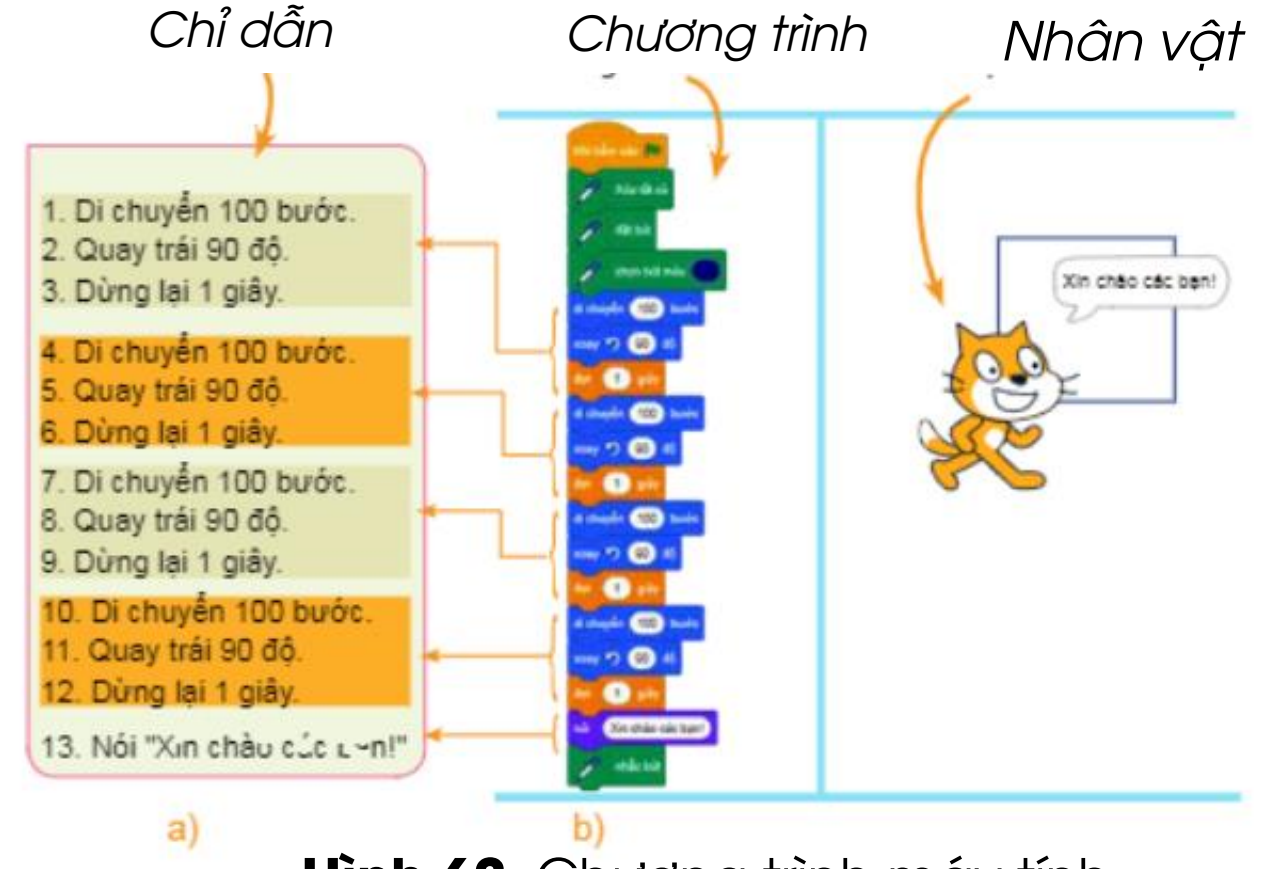

Hình 62. Chương trình máy tính

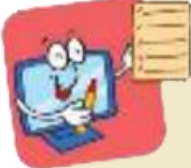

Các trò chơi trên máy tính được tạo ra bằng cách viết chương trình trong một ngôn ngữ lập trình. Chương trình gồm các câu lệnh được sắp xếp theo thứ tự xác định.

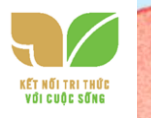

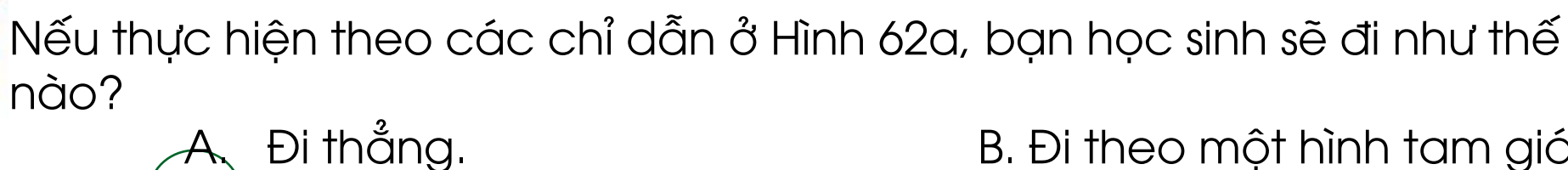

B. Đi theo một hình tam giác.

Đi theo một hình vuông. D. Đi theo một hình tròn.

## 2. THỰC HÀNH CHƠI CÙNG MÁY TÍNH

NHIÊM VỤ 1 Khởi động phần mềm Scratch, chọn hiển thị tiếng Việt, mở tệp chương trình, quan sát và nhận biết màn hình Scratch.

#### Hướng dẫn:

Bước 1: Nháy đúp chuột vào biểu t 🧾 g động phần mềm Scratch.

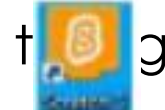

#### trên màn hình nền để khởi

Bước 2: Nháy chuột vào biểu tượng quả đ**a ph**u ở góc trên bên trái màn hình và chọn một ngôn ngữ, chẳng hạn ngôn ngữ Tiếng Việt.

*Bước 3*: Nháy chuột chọn **Tập tin** và chọn lệnh **Mở từ máy tính**. Mở tệp chương trình trò chơi "Điều khiển rô-bốt" có tên là Robot. Khi đó màn hình của phần mềm Scratch sẽ xuất hiện như Hình 63. Em hãy quan sát và nhận

I CUỘC SỐNG

biết các thànl

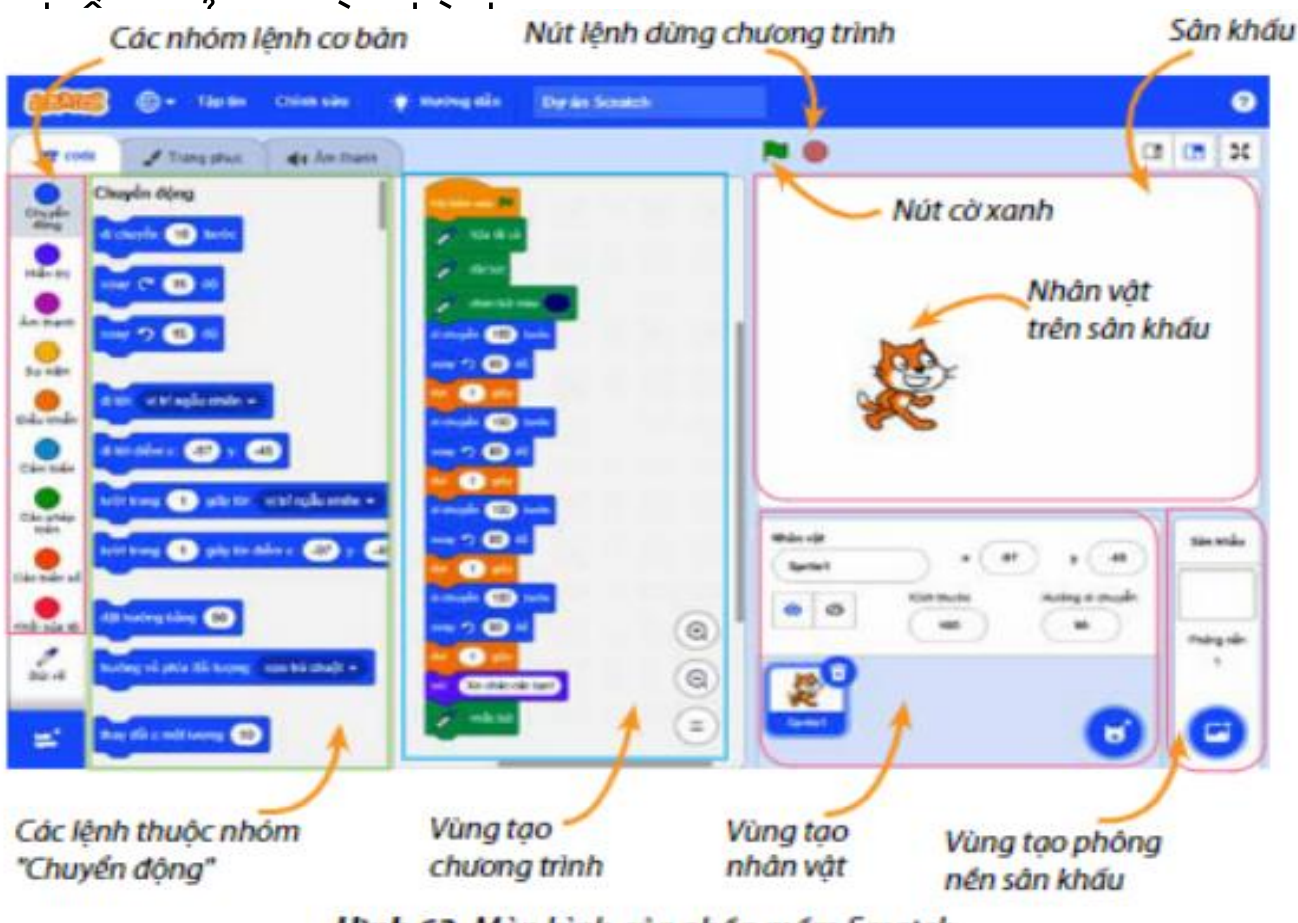

Hình 63. Màn hình của phần mềm Scratch

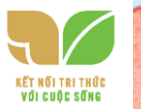

để chạy

#### NHIỆM VỤ **2** Luyện gõ từ với bài học Words.

#### Hướng dẫn:

Bước 1: Nháy chuột vào khối lệnh hoặc nút lệnt ở xanh

chương trình.

Bước 2: Nháy chuột vào nút lệnh đ<sup>P</sup>lừng chương trình.
Bước 3: Em có thể nháy cl∑t vào nút lệnh để tiếp tục lượt chơi khác.
Bước 4: Nháy chuột vào nút ở góc trên bên phải của màn hình Scratch để thoát khỏi phần mềm.

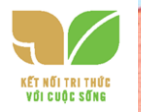

# LUYỆN TẬP

- 1. Chọn câu đúng trong các câu sau:
- a) Em có thể dùng ngôn ngữ lập trình Scratch để diễn tả từng bước thực hiện một trò chơi trên máy tính.
- b) Các câu lệnh của Scratch được sắp xếp theo một thứ tự nhất định tạo
- thành một chương trình máy tính.
- c) Máy tính không thể thực hiện trò chơi
- d) Trong Scratch các lệnh của chương trình máy tính có thể được thể hiện bằng ngôn ngữ tiếng Việt.

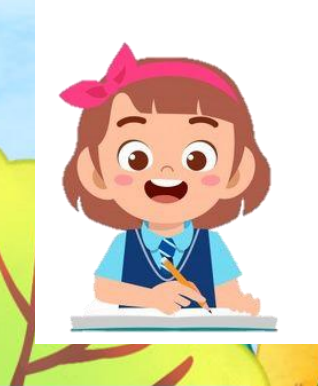

2. Em hãy ghép mỗi biểu tượng ở cột A với ý nghĩa của chúng ở cột B cho thích hợp.

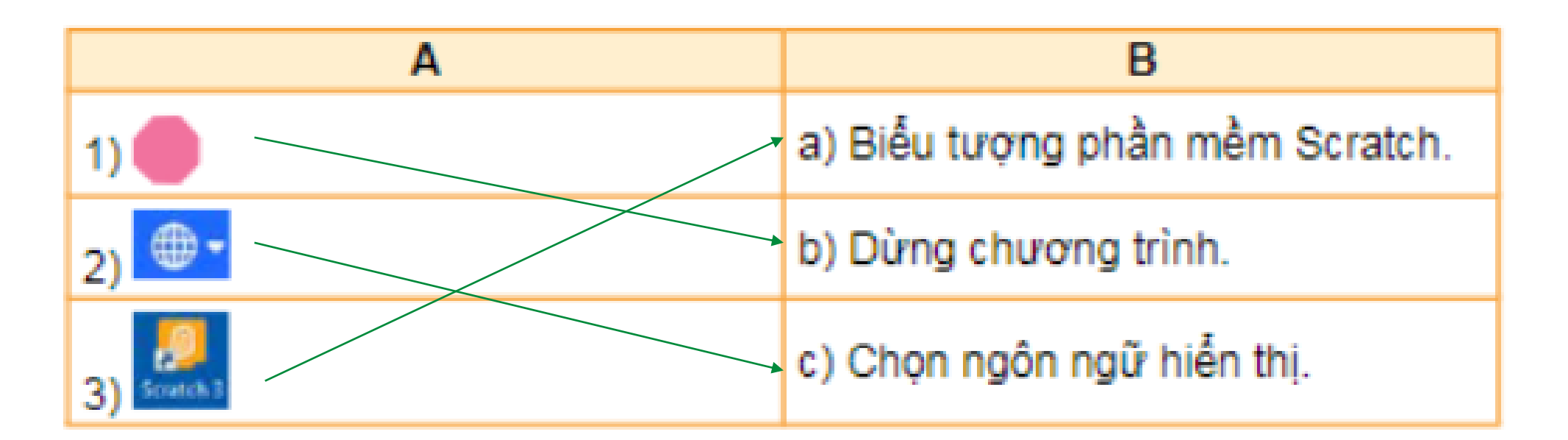

3. Em hãy thực hành trò chơi rô-bốt nhiều lần để luyện tập thành thạo các thao tác chạy chương trình trong Scratch.

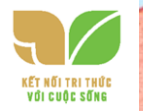

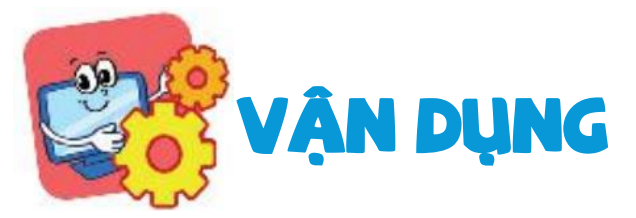

Em hãy vận dụng các bước hướng dẫn của bài học để mở tệp Trochoi trên máy tính, chạy chương trình và chơi trò chơi.

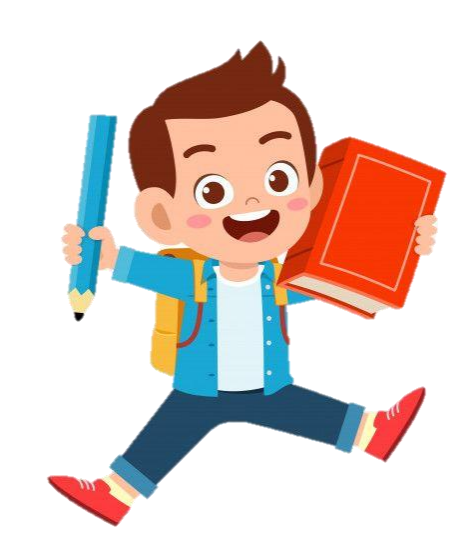

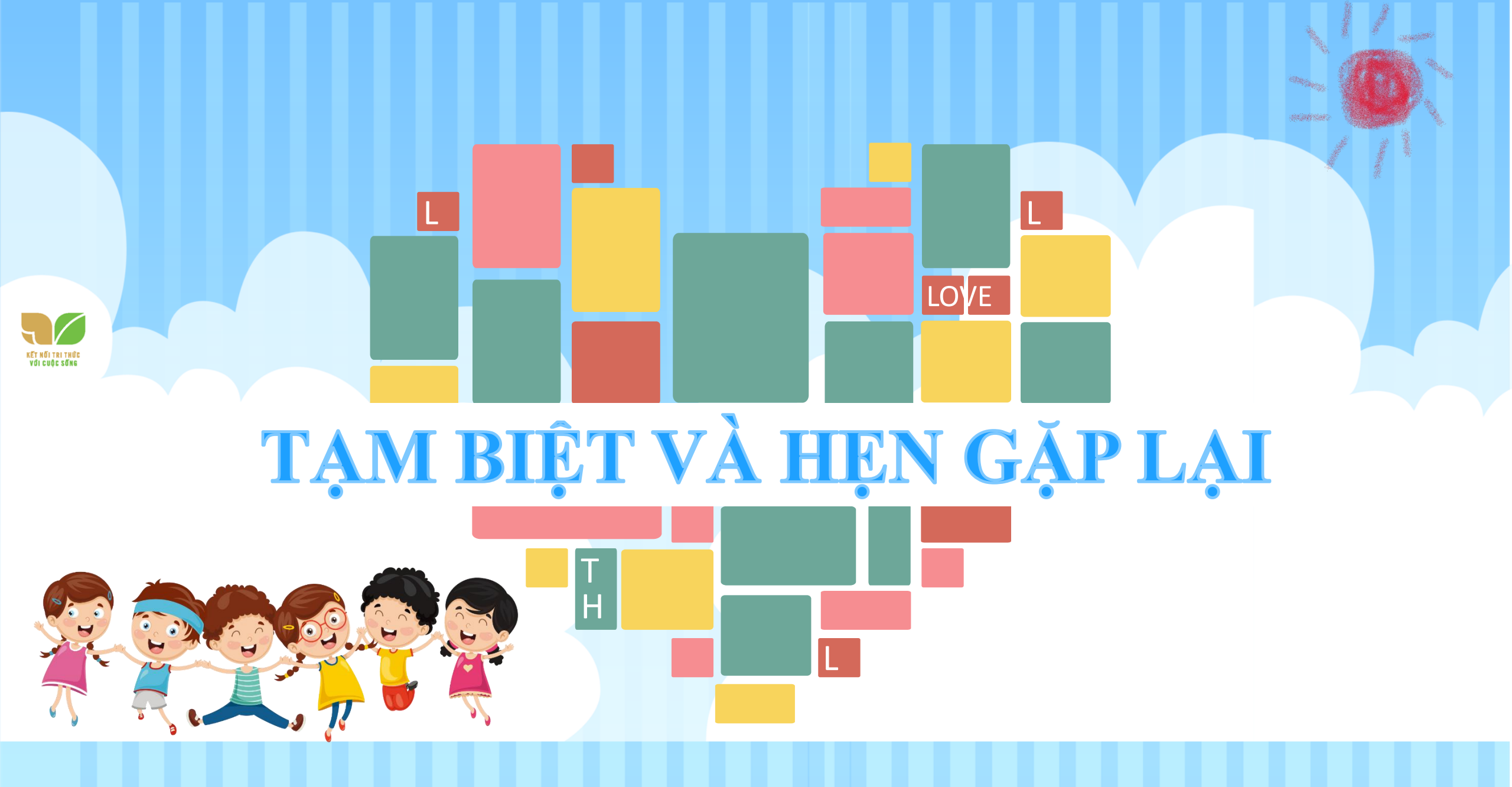